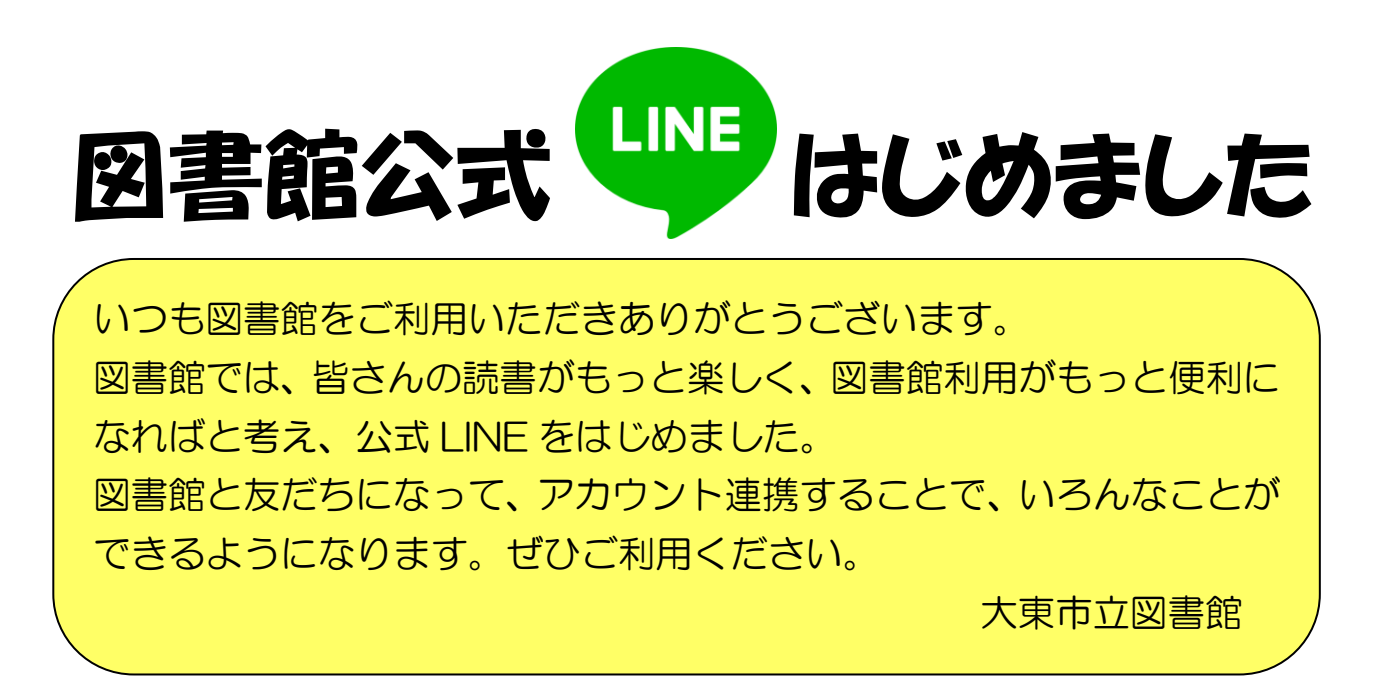

## ~ アカウント連携の方法 ~

(1)図書館の HP か図書館の OPAC 端末でメールアドレス及びパスワードを登録してください

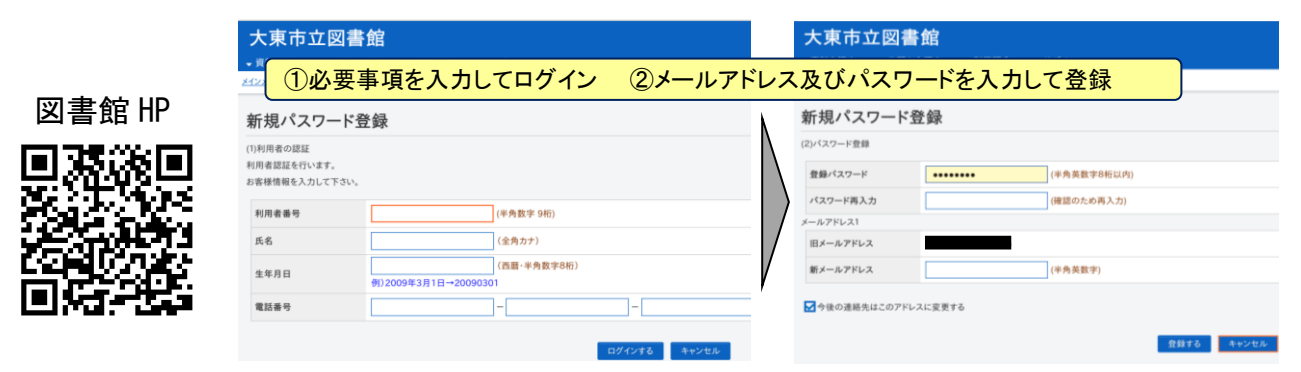

<u>(2)図書館のLINE 公式アカウントを**友だち追加**してください</u>

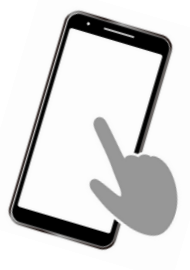

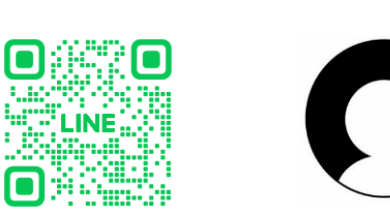

<u>(3)トーク画面から**アカウント連携**してください</u>

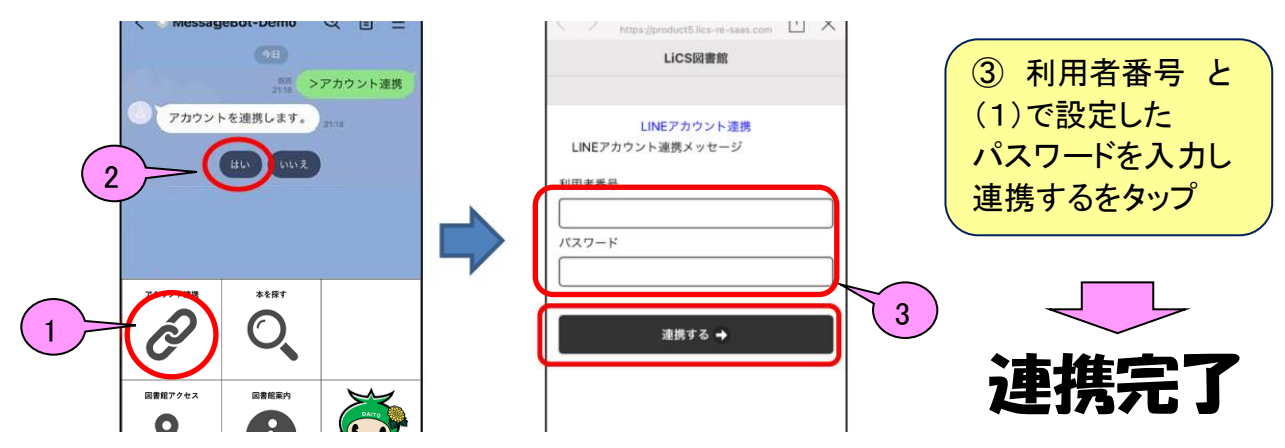

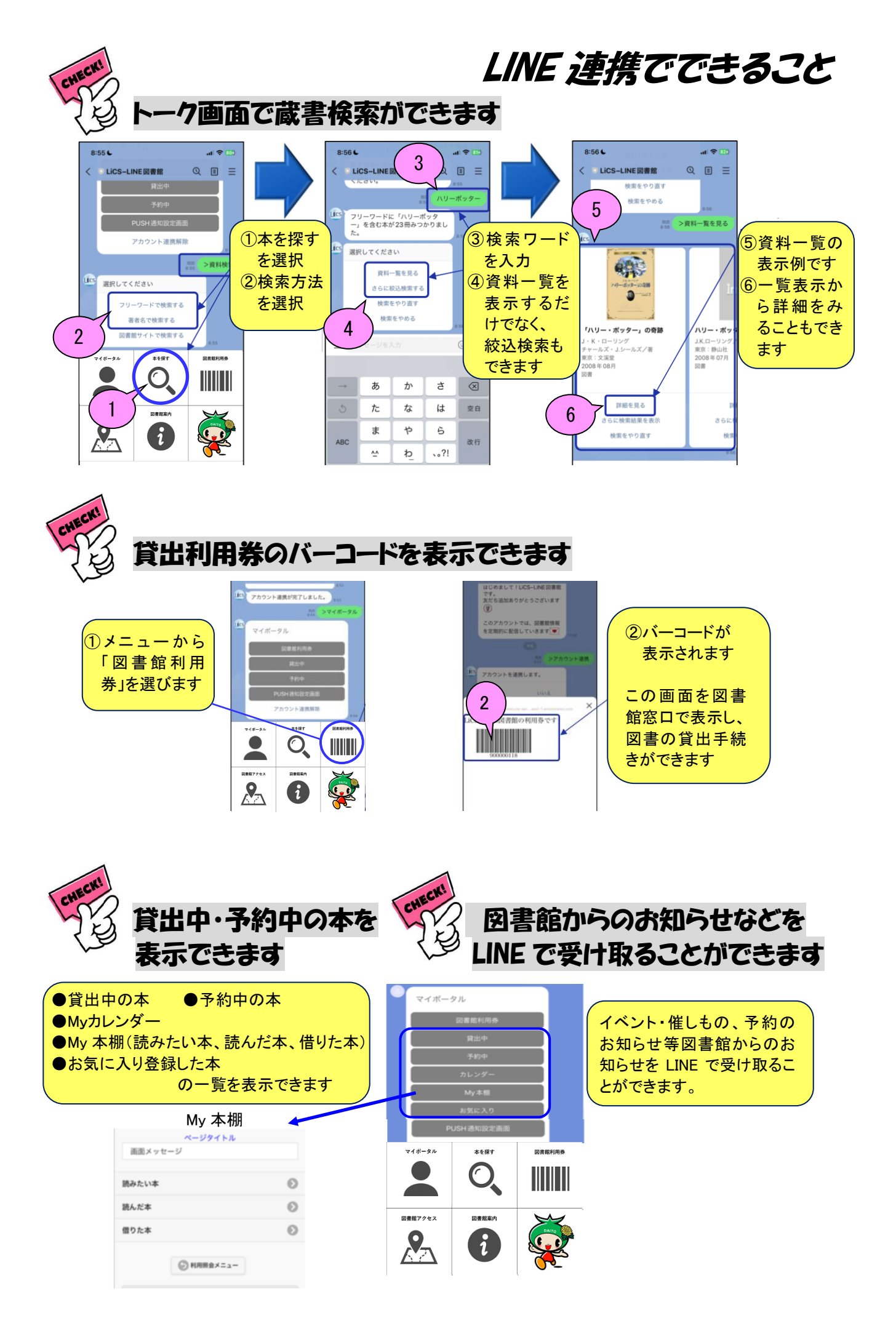